# 人材力活性化ポータルサイト

【利用者用マニュアル】

## ポータルサイトの利用方法について

ポータルサイトのご利用方法について説明します。

## ポータルサイトへのアクセス

1. 「ポータルサイト」にアクセスします。

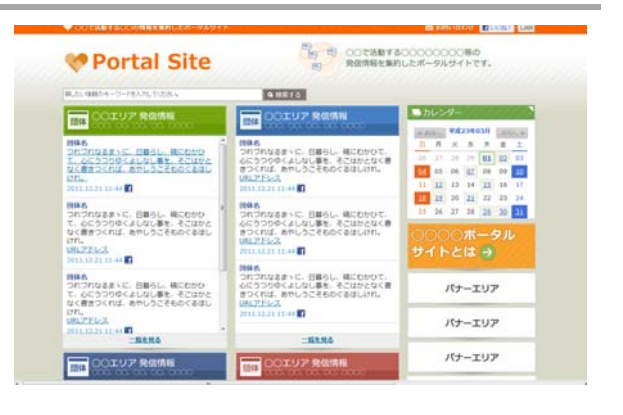

2. 「ポータルサイト」トップページが表示されます。

#### ①検索機能:

キーワードを入力してサイト内の情報を検索します。

②発信情報エリア: 関連団体の発信情報が表示されます。

③**カレンダー機能:** 日付毎の情報が表示されます。

④**バナー:** バナーエリアです。

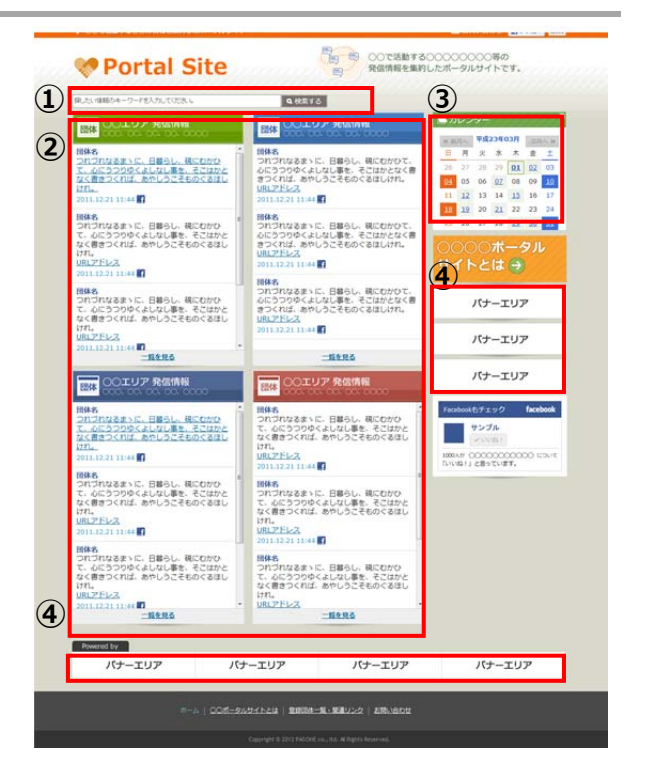

#### 人材力活性化ポータルサイト

#### 利用者用マニュアル

#### ポータルサイトに情報を表示する

Facebook、Twitter、ブログを利用して、「ポータルサイト」に情報を表示させることができます。 ※事前に「ポータルサイト」管理者への利用申請を行います。 ※「ポータルサイト」へ情報を発信するためには、Facebook、Twitter、ブログのアカウントが必要です。

## 情報発信までの手順

#### STEP1(ログインする)

Facebook か Twitter、またはブログにアクセスします。
※本書では Facebook で操作を行った場合で説明します。
メールアドレス、パスワードを入力しログインします。

| facebook                                                                 | 2-67764                          | 0242                                                |
|--------------------------------------------------------------------------|----------------------------------|-----------------------------------------------------|
| Facebookを使うと、友達や阿依、回班生、仲留<br>たちとつながりを運められます。ケータイ、スマ<br>ートフォンからちアクセスできます。 | アカウント登録<br>体称の公開期期にお定て登壇できて安心です。 |                                                     |
|                                                                          | 第(ローマ学)                          |                                                     |
|                                                                          | 8(0-79)                          |                                                     |
|                                                                          | 3-57963                          |                                                     |
|                                                                          | メールを用入力                          |                                                     |
|                                                                          | 7039-K                           |                                                     |
|                                                                          | 0.11                             | tLHEBR:                                             |
|                                                                          | #10                              |                                                     |
|                                                                          |                                  | BREASTROUPSTEE, BREAST-SOR<br>BERTERUN-CRETECEERST. |
|                                                                          |                                  | 70/2>1-000                                          |
|                                                                          | ##.1. KS                         | F. ESPARENCE Charles - Laws                         |

#### STEP2(投稿する)

1. 画面上部に今なにしてる?という文字が書かれている入力 ボックスがあります。この入力ボックスに入力します。 入力が完了しましたら、《投稿》ボタンをクリックします。 入力した内容が Facebook ニュースフィードに表示されます。

| <u>□ \£\17</u> | 77-2 |          |
|----------------|------|----------|
| 今なにしてる?        | X737 |          |
| 1. 9           | ]    | い友達 🔻 投稿 |

2.同時に「ポータルサイト」の発信情報エリアにも内容が表示されるようになります。
※ポータルサイトへの表示には、状況によって時間がかかる場合があります。

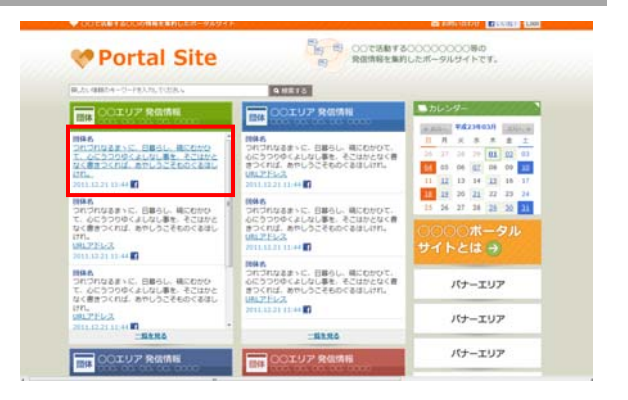